## Инструкция

### для регистрации и подачи документов в Детскую школу искусств Регистрация поступающего в ДШИ в системе дистанционного обучения

### Общая схема действий следующая:

- первичная регистрация на платформе с подтверждением администратора системы;
- заполнение всех полей и загрузка необходимых документов;
- генерация заявления на поступление;
- загрузка заявления.

Далее - все шаги детально со скриншотами и пояснениями.

### Шаг 1. Регистрация и первичный ввод данных.

1.1. Заходим на страницу подсистемы ДШИ по адресу <u>https://dshi.art-college-baikal.rutp.ru</u> (пока технический адрес).

1.2. Кликаем по кнопке **Вход** на главной странице:

| <b>Детская школа искусств</b> Преподавателям - Учащимся - Родителям - | 8ы не вошли в систему (Вход)                      |
|-----------------------------------------------------------------------|---------------------------------------------------|
|                                                                       | Внимание абитуриентам!<br>Подать документы в ДШИ. |
| Добрый день, уважаемые гости, поступающие, учащиеся,<br>сотрудники!   | Техническая поддержка:                            |

1.3. В открывшемся окне авторизации и регистрации кликаем по кнопке Создать учёную запись. Обратите внимание: в качестве логина используем e-mail!

| ן אַ <sup>ג</sup>                                                                        | ОЛЛЄДЖ<br>СКУССТВ<br>ИМ О И                                                                                                    |  |
|------------------------------------------------------------------------------------------|----------------------------------------------------------------------------------------------------|--|
| Логин / адрес электронной почты<br>Пароль<br>Запомнить логин<br>Вход                     | КОВСКОГО<br>Забыли логин или пароль?<br>В Вашем браузере должен быть<br>разрешен прием cookies<br>Некоторые курсы, возможно,<br>открыты для гостей<br>Зайти гостем |  |
| Вы в первый раз на нац<br>в качестве логина используйте email.<br>Создать учетную запись | ⊔ем сайте?                                                                                                    |  |

1.4. Заполняем все поля открывшейся формы. Не забываем выбрать статус Слушатель.

| <ul> <li>Выберите</li> </ul>           | имя пользователя и пароль               |   |
|----------------------------------------|-----------------------------------------|---|
| Логин                                  | 0                                       | Ν |
| Пароль                                 | 0                                       |   |
| - Заполнит                             | е информацию о себе                     |   |
| Адрес<br>электронной<br>почты          | 0                                       |   |
| Адрес<br>электронной<br>почты (еще раз | • · · · · · · · · · · · · · · · · · · · | _ |
| Фамилия                                | 0                                       |   |
| Имя                                    | 0                                       | _ |
| Город                                  |                                         |   |
| Страна                                 | Поступающий 🗢 🔷                         |   |
| • Статус                               | Выбрать<br>Не определен                 |   |
| пользователя                           | Поступающий<br>Учащиися                 |   |

1.5. После заполнения всех полей кликаем по кнопке Создать мой новый аккаунт внизу формы:

Если все данные заполнены успешно, то получим сообщение о том, что учетная запись зарегистрирована и ожидает подтверждения администратора. Теперь нам нужно ждать дополнительной информации:

| В начало / Подтвердить учетную запись                           |                                                             |                                                 |
|-----------------------------------------------------------------|-------------------------------------------------------------|-------------------------------------------------|
| Ваша учетная запись была зарегистрирована и ожида<br>уточнения. | вет подтверждения от администратора. Вам следует ожидать по | злучения подтверждения либо с вами свяжутся для |
|                                                                 | Продолжить                                                  |                                                 |
| and the second                                                  |                                                             |                                                 |

#### Шаг 2. Авторизация и загрузка документов.

2.1. Подтверждением аккаунта будет получение письма от администратора платформы. Письмо содержит следующий текст:

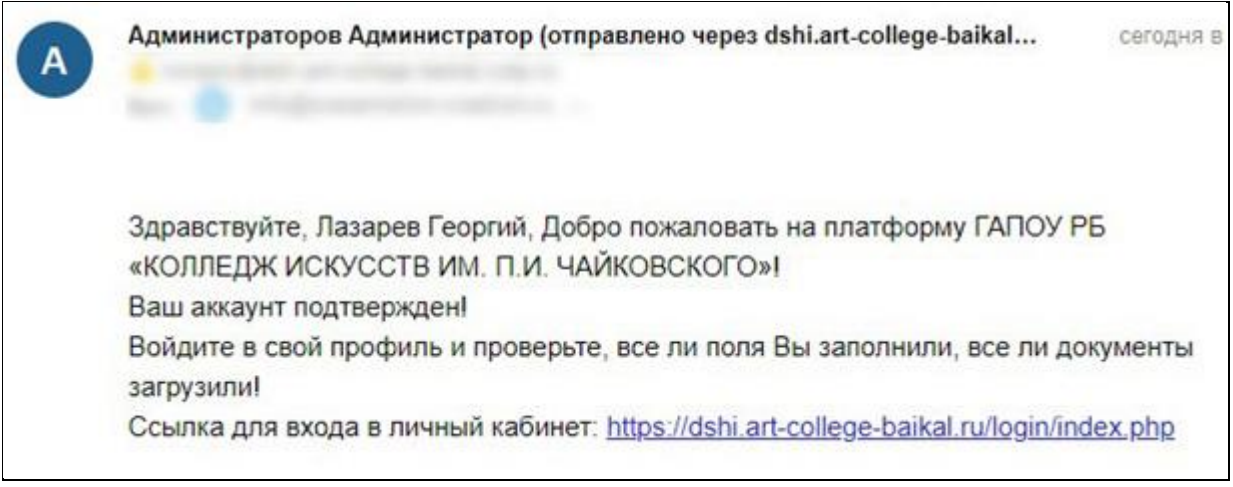

2.2. Переходим по ссылке из письма и авторизуемся (заходим в личный кабинет). Логин и пароль – те, что мы использовали при регистрации. Напоминаем, что в качестве логина используется email.

|                         | им. п. и<br>Иковского                                                      |
|-------------------------|----------------------------------------------------------------------------|
| myemail@domain.ru       | Забыли логин или пароль?<br>В Вашем браузере должен<br>быть разрешен прием |
| Запомнить логин<br>Вход | Некоторые курсы, возможно,<br>открыты для гостей                           |
|                         | Зайти гостем                                                               |

# 2.3. После входа в аккаунт Поступающий (или родитель) заполняет следующие разделы:

- все поля в разделе Основное;
- проверяем статус Поступающий;
- заполняем все поля в разделе Анкета;
- заполняем все поля в разделе Сведения о родителях (законных представителях);
- заполняем все поля в разделе Сведения для договора на обучение;
- заполняем все поля в разделе Адрес регистрации (по паспорту) для договора на обучение;

- заполняем все поля в разделе Адрес фактического проживания для договора на обучение;
- заполняем все поля в разделе Данные паспорта родителя, законного представителя, на которого будет оформлен договор.
- 2.4. Выбираем программу обучения в соответствующем разделе:
  - Поступление на специальность в Детскую школу искусств;
  - Или Поступление на платные курсы в Детскую школу искусств.

Обратите внимание, чтобы выбрать платные курсы в разделе Поступление на платные курсы в Детскую школу искусств, в разделе Поступление на специальность в Детскую школу искусств должно стоять Не выбрано.

2.5. В разделе Прикрепить документы в сканируемом виде прикрепляем требуемые документы.

2.6. После заполнения всех данных и прикрепления документов кликаем Обновить профиль.

**ВАЖНО:** если во время регистрации и заполнения полей какой-либо информации нет под рукой, кликаем **Обновить профиль**, сохраняя промежуточные данные, чтобы потом вернуться к заполнению оставшихся полей или корректировке информации.

Для того, чтобы вновь открыть форму, кликаем по своим ФИО в верхнем правом углу, в выпадающем списке выбираем меню **О пользователе**:

| Дополнительное профессио                                                            | нальное образование Преподавателям • Экспертам • Слуш | ателям • Аттестуемым • Русский (ru | I) Мороз Елена Александровна                                                                                                    |
|-------------------------------------------------------------------------------------|-------------------------------------------------------|------------------------------------|----------------------------------------------------------------------------------------------------|
| <ul> <li>Личный кабинет</li> <li>Домашняя страница</li> <li>Календарь</li> </ul>    | Собрый день, уважаемые гости, обучаю                  | циеся, сотрудники!                 | <ul> <li>Вниман</li> <li>Вниман</li> <li>О пользователе</li> <li>Ш Оценки</li> <li>Сообщения</li> <li>✓ Настройки</li> <li>Выход</li> </ul> |
| затем Редактиров                                                                    | ать информацию:                                       |                                    |                                                                                                    |
| енерация Документа                                                                  | • •                                                   |                                    |                                                                                                    |
| Скачать заявление для поступ<br>Скачать заявление на платные<br>2020-12-01 22:31:27 | пления на специальность<br>е услуги                   |                                    |                                                                                                    |
| Подробная информаци<br>Адрес электронной почты<br>moroz_rb.asu@mail.ru              | я о пользователе<br>Редактировать информацию          |                                    |                                                                                                    |
| Страна                                                                              |                                                       |                                    |                                                                                                    |
| Россия                                                                              |                                                       |                                    |                                                                                                    |
| <b>Город</b><br>Улан-Удэ                                                            |                                                       |                                    |                                                                                                    |
| <b>Статус пользователя</b><br>Поступающий                                           |                                                       |                                    |                                                                                                    |
| Дата рождения                                                                       |                                                       |                                    |                                                                                                    |
| 9 Ноябрь 2013                                                                       |                                                       |                                    |                                                                                                    |
| 9 Ноябрь 2013<br><b>Наименование общеобразс</b><br>МБОУ СОШ № 5                     | овательной школы (детского сада)                      |                                    |                                                                                                    |

2.7. Теперь, после обновления данных, поднимаемся вверх и в разделе Генерация документа выбираем и скачиваем нужное Заявление.

| Генерация Документа                                                                    |  |
|----------------------------------------------------------------------------------------|--|
| Скачать заявление для поступления на специальность Скачать заявление на платные услуги |  |
| 2020-12-01 22:31:27                                                                    |  |
|                                                                                        |  |

2.8. Если Вы скачали Заявление для поступления на специальность, проверьте, все ли данные личного профиля заполнены корректно. Если все верно, необходимо распечатать заявление, подписать и сканировать.

Директору ГАПОУ РБ «Колледж искусств им. П.И.Чайковского» Турбянову Баиру Борисовичу

от ---- Анна Викторовна, проживающего(ей) по адресу: 625789, Республика Бурятия, Улан-Удэ, пр. Ленина 12-2.

#### ЗАЯВЛЕНИЕ

Прошу принять моего (мою) сына (дочь) в 1 класс Детской школы искусств им. Бау Ямпилова при Колледже искусств им. П.И. Чайковского для обучения по дополнительной общеобразовательной программе:

Вид программы: Общеразвивающая образовательная программа (4-5 лет). Специальность: Духовые и ударные инструменты, флейта.

Личные данные поступающего ребенка

ФИО: ---- Елена Александровна.
 Дата рождения: 09.11.2013.
 Общеобразовательная школа (детский сад): МБОУ СОШ № 5.

Сведения о родителях (законных представителях) поступающего ребенка

|                 | Мать            | Отец             |
|-----------------|-----------------|------------------|
| Фамилия         | Анна Викторовна | Игорь Викторович |
| Имя             |                 |                  |
| Отчество        |                 |                  |
| Место работы    | АГУ             | АГУ              |
| Должность       | преподаватель   | Преподаватель    |
| Телефон сотовый | 89024681234     | 89021356999      |

2.9. Если вы поступаете на платные курсы, в разделе Генерация скачайте, заполните вручную и сканируйте Заявление на платные услуги.

2.10. Далее вновь кликаем Редактировать информацию.

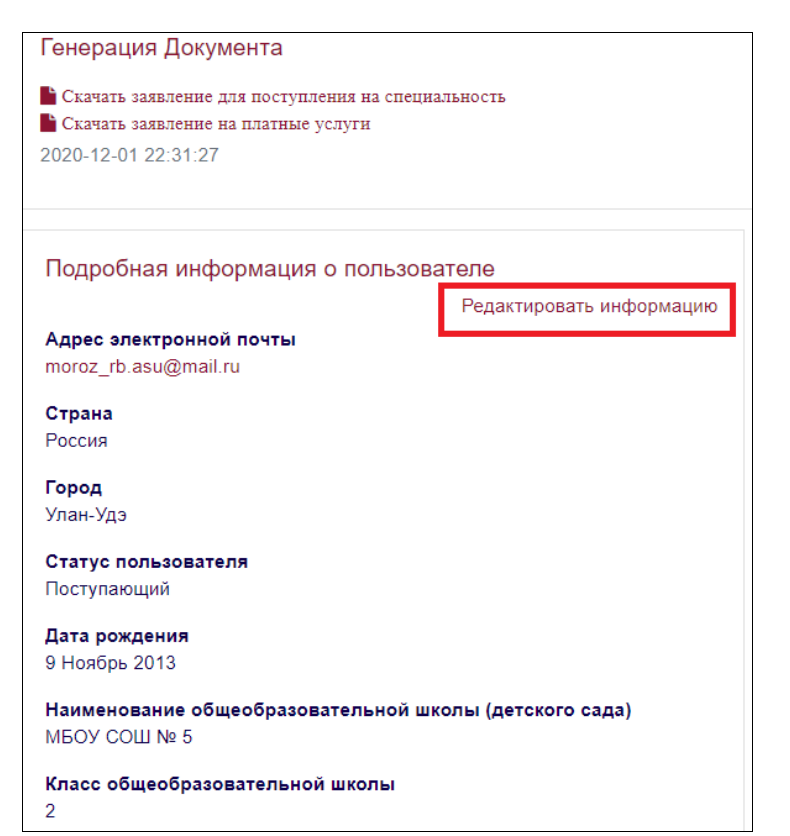

и прикрепляем заявление в разделе Прикрепить документы в сканируемом виде в нужном поле.

|                                                      | Для загрузки файлов перетащите их сюда.                                                   |
|------------------------------------------------------|-------------------------------------------------------------------------------------------|
| Прикрепить заявление на                              | Максимальный размер новых файлов: 5Мбайт, максимальное количество прикрепленных файлов: 3 |
| поступление на специальность в<br>сканированном виде | <ul> <li>□</li> <li>■ Файлы</li> </ul>                                                    |
|                                                      |                                                                                           |
|                                                      | Для загрузки файлов перетащите их сюда.                                                   |
| Прикрепить заявление на платные                      | Максимальный размер новых файлов: 5Мбайт, максимальное количество прикрепленных файлов: 1 |
| услуги в сканированном виде                          |                                                                                           |
|                                                      | • Файлы                                                                                   |
|                                                      |                                                                                           |
|                                                      | Для загрузки файлов перетащите их сюда.                                                   |
|                                                      | Обновить профиль Отмена                                                                   |

2.11. Кликаем **Обновить профиль**. Регистрация и подача заявления на поступление завершены. В ближайшее время с вами свяжется сотрудник Детской школы искусств. 2.12. После поступления и оформления документов ваш статус в личном кабинете будет изменен на **Ученик**.